Apply online using MAC's <u>eGRANT system</u>. Please, refer to the guidelines and criteria provided <u>here</u> for individuals and <u>here</u> for organizations.

Step 1. Login to MAC eGRANT by using the link above.

| welcome                                                    | 6                                                                                                    |
|------------------------------------------------------------|----------------------------------------------------------------------------------------------------|
| to the MISSISSIPPI ARTS COMMISSION                         | miatiasippi arts comm                                                                                                    |
| Logon Page                                                 |                                                                                                    |
| Email Address*                                             | Welcome to the Mississippi Arts Commission's online grant portal.                                                                                                    |
| avample@amail.com                                          |                                                                                                    |
| example@gmail.com                                          | Taxana and taxana and taxana a |
| Password*                                                  | New Users: Please click on "Create New Account" to complete the                                                                                                    |
| Password*                                                  | New Users: Please click on "Create New Account" to complete the<br>registration process and create your logon credentials. If you were<br>part of the former eGRANT system, you are considered a New User                                                                                                    |
| Password*  Log On Create New Account                       | New Users: Please click on "Create New Account" to complete the registration process and create your logon credentials. If you were part of the former eGRANT system, you are considered a New User in this system. Therefore, you must create a new account. Also, if you were part of the former eGRANT system, you will not be able to                                                                                                    |
| Password*  Log On Create New Account Forgot your Password? | New Users: Please click on "Create New Account" to complete the registration process and create your logon credentials. If you were part of the former eGRANT system, you are considered a New User in this system. Therefore, you must create a new account. Also, if you were part of the former eGRANT system, you will not be able to access previous years applications. You must contact one of the MAC program directors to receive a copy of a previous year's submitted grant application.                                                                                                    |
| Password*  Log On Create New Account Forgot your Password? | New Users: Please click on "Create New Account" to complete the registration process and create your logon credentials. If you were part of the former eGRANT system, you are considered a New User in this system. Therefore, you must create a new account. Also, if you were part of the former eGRANT system, you will not be able to access previous years applications. You must contact one of the MAC program directors to receive a copy of a previous year's submitted grant application.<br>Important Information about Registering in eGRANT                                                                                                    |

 If you have a company, that information should not be part of your application and you should not apply referencing your company name unless you are applying as a nonprofit organization with 501c3 nonprofit status with a DUNS number and in that case you should be using the applications for organizations when applying as well as follow those guidelines.

Artist groups should also list themselves as artists and complete the application for artists, but should include their group name as the organization name.

3. Individual artists (and artist group representative) serve as the "Project Director" of their registration and grant application and will sign the contract and request for payment as the "Authorizing

## Step 2. From your Dashboard, click Apply.

| mmission                                                                                     |                                                |
|----------------------------------------------------------------------------------------------|------------------------------------------------|
| Apply S Organization History I Fax to File                                                   |                                                |
| Applicant Dashboard                                                                          |                                                |
| 🔛 🍝 Public Profile                                                                           |                                                |
| Applicant:                                                                                   | Organization:                                  |
| Mrs Phyllis Rector Haynes<br>mainantiques@cableone.net                                       | Yazoo Arts and Cultural Alliance<br>64-0611153 |
| 662-590-5415                                                                                 | 662-590-5415                                   |
| 411 North Main Street                                                                        | 332 North Main Street                          |
| Yazoo City, MS United States United States Contact Email History                             | Yazoo City, MS United States United State      |
| (1) If your organization information does not appear correct, please contact the funder. The | nank you.                                      |
| ~                                                                                            |                                                |
|                                                                                              |                                                |
| Process: FY2019 - Individual Artist Minigrant Application                                    |                                                |

Step 3. In the search bar, enter the name of the grant for which you wish to apply. Then, click Apply on the far right side of the screen.

## Example: "Organization Minigrant."

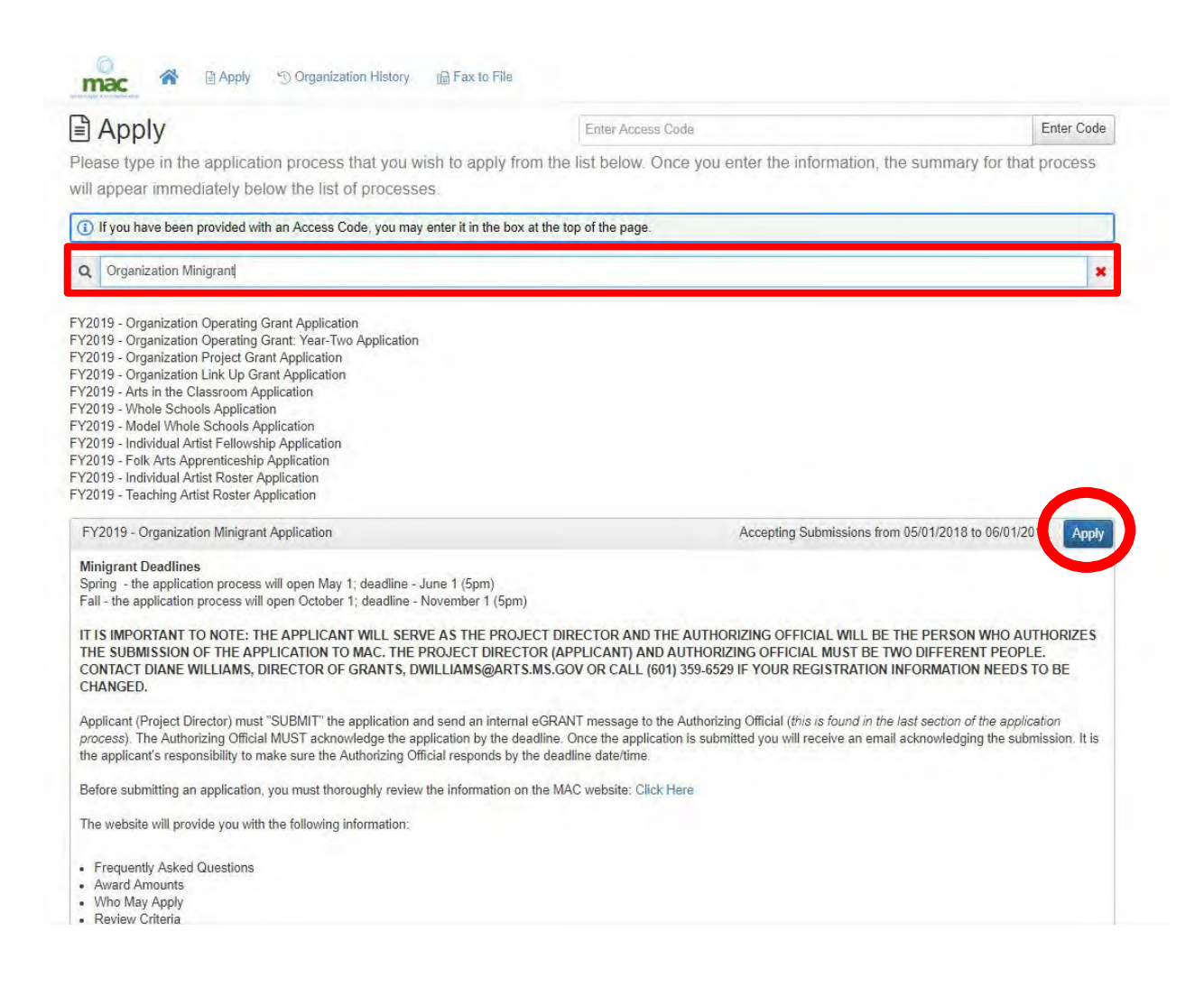

Step 4. Fill in the application. You can start and stop at any time, but don't forget to hit "Save Application" at the very bottom of the page.

| וסנפ. דוסם אווו זפכפועס מה וווסולמווסה נוזמן מה מיצמ סי נוזפ מטטורמווסה הומץ הפפע זס טפ לטרופרופע. לסורחרסה פרסר<br>בפגרמים ב                                                                                                    | spaces alter numbers.                                                                                                    |
|----------------------------------------------------------------------------------------------------|----------------------------------------------------------------------------------------------------|
| vcknowledgement*                                                                                                    |                                                                                                    |
| certify that the application form has been completed with information representing the applying organization and that                                                                                                    | t the above-listed documents are attached.                                                                                                    |
| lease type in your name below and include the date where indicated:                                                                                                    |                                                                                                    |
|                                                                                                    |                                                                                                    |
| )ate*                                                                                                    |                                                                                                    |
|                                                                                                    |                                                                                                    |
| <ul> <li>Authorizing Official Approval</li> </ul>                                                                                                    |                                                                                                    |
| uthorizing Official - Email Address*<br><u>structions</u> : <u>Applications must be submitted and acknowledged/approved by the authorizing official by no later than 5</u><br>ddress, then click on "Compose Email" and type a brief message to the person serving as authorizer for the<br>utomatic email for their approval. Once you send the email to the authorizer, you can go ahead and submit<br>eview once the authorizing official responds. Note: Please let the authorizer know to expect an email from MAC and<br>hey do not receive it within a few minutes, they should check their "junk" mail. NOTE: The Authorizing Official and Pr<br>email addresses. | <u>5 p.m. June 1.</u> Include the Authorizing Official's email<br>e organization. Let them know that they will receive an<br>the application. The application will be considered ready for<br>that they will need to follow the instructions in that email. If<br>roject Director must be two different individuals with separate |
|                                                                                                    | Compose Email                                                                                                    |
|                                                                                                    | Save Application Sul nit Application                                                                                                    |
|                                                                                                    |                                                                                                    |